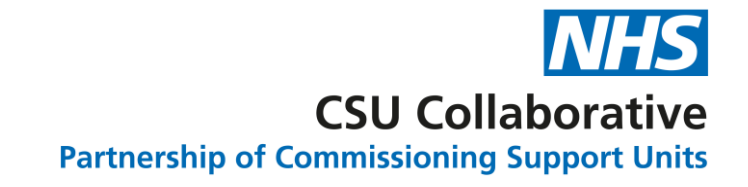

## GP Practices can view the performance of their PCN

25 July 2023

Version 1.0

### Purpose

- The purpose of this document is to outline the functionality changes in CQRS by setting out the visibility rules for a GP practice in relation to the performance of their PCN.
- GP practices should be able to view/generate reports for their PCN so that they can review the performance of their PCN.
- This functionality allows practice users who are members of a PCN to view data for their PCN.
- Practice users can view the data for their PCN by running a PCN Achievement report.

The topics covered are as follows:

- Viewing a 'PCN achievement report' as GP user.
- Details needed to run 'PCN Achievement' report.
- Generating the 'PCN Achievement' report.
- Viewing 'PCN Achievement' report by drilling down into three levels
- What GP user can view regarding PCN relationships in previous and current financial year.

## Viewing a 'PCN achievement report' as GP user

### How to view PCN Achievement report as GP user?

Practice users can view PCN Achievement report by logging in as GP user and following below steps:

Go to reports tab.

Then go to achievement tab.

| NHS          | Calculating<br>Reporting S  | Quality<br>Service |         |        | M          | / Tasks 8 | & Messages My A<br>Welcome, | Account Las      | st Accessed: | 19/07/2023 | Sign Out |
|--------------|-----------------------------|--------------------|---------|--------|------------|-----------|-----------------------------|------------------|--------------|------------|----------|
| Home         | Participation<br>Management | Data Sub           | mission | Achie  | evement    | Repo      | orts                        | Adminis<br>Tasks | trative      | ? Help     |          |
| Achievement  | Participation<br>Management | Data Entry         | Declara | ations | Administra | tive      |                             |                  |              |            |          |
| Run a Repo   | ort ?                       |                    |         |        |            |           |                             |                  |              |            |          |
| 🕨 Achieveme  | ent Summary                 |                    |         |        | PCN Ac     | hieven    | nent                        |                  |              |            |          |
| 🕨 Annual Ac  | tivity Summary              |                    |         |        | Person     | alised (  | Care Adjustme               | nt/Except        | ion/Exclus   | ion        |          |
| 🕨 Avoiding L | Inplanned Admissions        | 5                  |         |        | 🕨 Service  | e Provid  | der Population              |                  |              |            |          |
| 🕨 Bulk Achie | vement Export               |                    |         |        |            |           |                             |                  |              |            |          |
| Previously   | Run                         |                    |         |        |            |           |                             |                  |              |            |          |
| Select All   | Name                        |                    |         |        |            |           | Status                      |                  | Date         |            |          |
| You have no  | previously run repor        | ts                 |         |        |            |           |                             |                  |              |            |          |
|              |                             |                    |         |        |            |           |                             |                  |              | View: 10   | ~        |

## Details needed to run 'PCN Achievement' report

### How to enter details needed to run report?

| The options available include the    |
|--------------------------------------|
| relevant financial year, the quality |
| service, a dropdown to search for    |
| PCN to generate a report on, an      |
| achievement date dropdown and        |
| finally a dropdown to select the     |
| format that the user would like the  |
| report generated in.                 |

After clicking on the 'PCN Achievement' report displayed on the achievement tab, the GP user will be taken to the next page where the user can enter the details needed to run the report.

This page displays the dropdowns that the GP user will select/ enter in order to view/ generate reports in relation to their PCNs.

| NHS                       | Calculating<br>Reporting S             | Quality<br>Service |               | My 1         | asks & Messages My<br>Welcome, | Account Last Accessed       | 19/07/2023 Sign Out                     |
|---------------------------|----------------------------------------|--------------------|---------------|--------------|--------------------------------|-----------------------------|-----------------------------------------|
| Home                      | Participation<br>Management            | Data Sub           | mission Achi  | evement      | Reports                        | Administrative<br>Tasks     | ? Help                                  |
| Achievement               | Participation<br>Management            | Data Entry         | Declarations  | Administrati | ve                             |                             |                                         |
| PCN Achiev                | vement 😰 - Select                      | t Parameters       |               |              |                                | * indicate<br>« Back to Ach | s required field(s)<br>ievement Reports |
| Financial Ye              | ar:                                    |                    |               |              |                                |                             |                                         |
| Quality Serv              | rice:<br>tract DES 2022/23 V           | ]                  |               |              |                                |                             |                                         |
| Select PCN(<br>Search by: | s):<br>Org ID                          | ~                  |               | Search       |                                |                             |                                         |
|                           | Org ID                                 |                    | ‡ PCN Na      | me           | ▲ P                            | arent Organisatio           | n Name 🗘                                |
| · ·                       |                                        |                    |               |              |                                |                             |                                         |
|                           |                                        |                    |               |              |                                |                             | View: 10 🗸                              |
| Achievemen<br>31/03/2023  | t Date: *                              |                    |               |              |                                |                             |                                         |
| Please selec              | ct the format you w<br>reen/Printing ╰ | vould like the     | report genera | ted in: *    | ]                              |                             |                                         |
| Run Repo                  | rt                                     |                    |               |              |                                |                             |                                         |

# Generating the 'PCN Achievement' report

#### How to generate the report?

After entering all the details needed to run 'PCN Achievement' report and selecting run report, the user will be taken to the report downloading page.

This page will display the report under a 'Previously Run' table. The user will have the option to click on the report to download it or select the report and delete it if the user wishes to re-run the report.

| NHS         | Calculating<br>Reporting S  | Quality<br>ervice |         | M               | y Tasks 8 | Messages My A  | ccount Last Accessed:   | 20/07/2023     | Sign Out |
|-------------|-----------------------------|-------------------|---------|-----------------|-----------|----------------|-------------------------|----------------|----------|
| Home        | Participation<br>Management | Data Subr         | mission | Achievement     | Repo      | orts           | Administrative<br>Tasks | ? Help         |          |
| Achievement | Participation<br>Management | Data Entry        | Declara | tions Administr | ative     |                |                         |                |          |
| Run a Rep   | ort ?                       |                   |         |                 |           |                |                         |                |          |
| Achievem    | ent Summary                 |                   |         | PCN A           | chieven   | nent           |                         |                |          |
| 🕨 Annual A  | ctivity Summary             |                   |         | Persor          | alised (  | Care Adjustme  | nt/Exception/Exclus     | sion           |          |
| Avoiding    | Unplanned Admissions        | 3                 |         | 🕨 Servic        | e Provid  | ler Population |                         |                |          |
| 🕨 Bulk Achi | evement Export              |                   |         |                 |           |                |                         |                |          |
| Previously  | Run                         |                   |         |                 |           |                |                         |                | _        |
| Select All  | Name                        |                   |         |                 |           | Status         | Date                    |                |          |
|             | PCN Achievement-N           | CD2223-31/03,     | /2023   |                 |           | New            | 20/07<br>07:33          | 7/2023<br>3:51 |          |
| Delete      |                             |                   |         |                 |           |                |                         | View: 10       | ~        |

# Viewing 'PCN Achievement' report by drilling down into three levels

How is the PCN achievement report displayed in the first level?

This first level will allow the user to view the performance of their PCN regarding the quality service they have generated a report on at the first level. When viewing the 'PCN Achievement' report, the first level page will display the totals for the Achieved, Maximum and Forecast Pounds and points.

Clicking on the service name will take the user directly to the next level. In the snapshot below, the service name "Network Contract DES 2022/23" would be clicked.

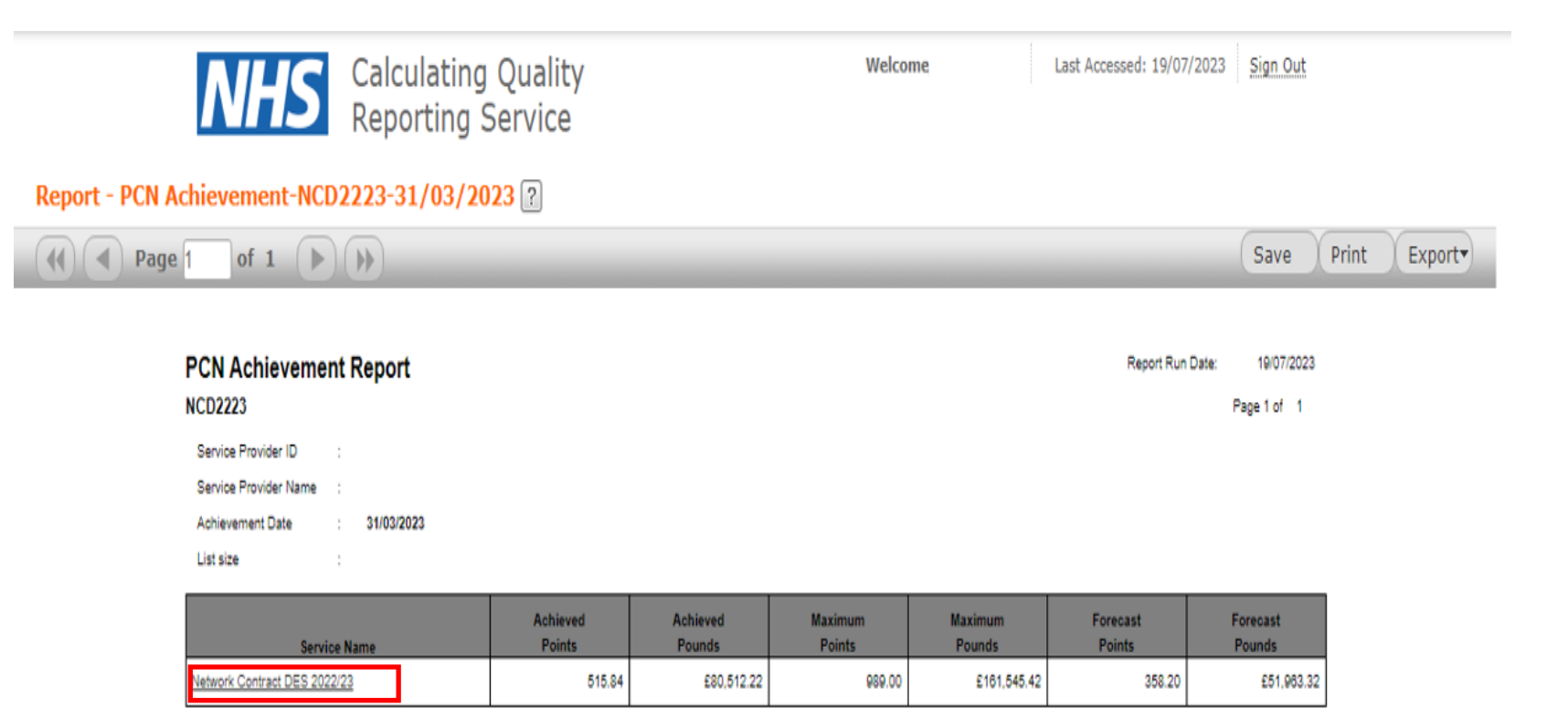

How is PCN Achievement report displayed as user drills down to second level?

The groups under the indicator heading in the PCN Achievement report pertain to the clinical areas that the indicators belong to.

After clicking on the relevant quality service name, the user will be taken to the second level where a new report will display all indicators, inputs, parameters, current achievement and forecast points. This level shows all indicators within a service in one output.

This display allows for a download of useable data over all the indicators shown in the report. This display of data over all the indicators is also consistent with the design of the GP Practice PCN Performance Report.

|               |              | NH        | S R         | alculat<br>eportin     | ing Qua<br>Ig Serv          | ality<br>vice                                                               |           |            |        | Welcom          | e,                   | Last                 | Accessed: 19         | 9/07/2023            | Sign Out            |                   |                          |                         |        |            |             |                            |            |
|---------------|--------------|-----------|-------------|------------------------|-----------------------------|-----------------------------------------------------------------------------|-----------|------------|--------|-----------------|----------------------|----------------------|----------------------|----------------------|---------------------|-------------------|--------------------------|-------------------------|--------|------------|-------------|----------------------------|------------|
| eport -       | PCN Achi     | evement   | Indicate    | r Report               | ?                           |                                                                             |           |            |        |                 |                      |                      |                      |                      |                     |                   |                          |                         |        |            |             |                            |            |
|               | Page 1       | of 6      |             |                        |                             |                                                                             |           |            | _      |                 |                      |                      |                      |                      | Save                | Print             | Expor                    | t                       |        |            |             |                            |            |
| port Run Date | ⊭ 19/07/2023 |           |             |                        | PC<br>NCD222<br>Pare<br>Act | 23<br>PCN ID<br>PCN Name<br>Int Organisation<br>hievement Date<br>List Size | vement Re | əport      |        |                 |                      |                      |                      |                      |                     |                   |                          |                         |        |            |             | P                          | age 1 of 6 |
| Indic         | ators        |           | _           |                        |                             | Inputs                                                                      |           |            |        |                 |                      |                      | Parameters           | Improvement          |                     |                   | Adjustments              |                         |        | Current Ac | hievement   |                            | Forecast   |
| Indicator     | Group        | Numerator | Denominator | Base Year<br>Numerator | Base Year<br>Denominator    | Counts                                                                      | PCA       | Exclusions | Yes/No | Patients in Set | Minimum<br>Threshold | Maximum<br>Threshold | Minimum<br>Threshold | Maximum<br>Threshold | Available<br>Pointe | PCN<br>Prevalence | Prevalence<br>Adjustment | List size<br>Adjustment | Points | Pounds     | Performance | Improvement<br>Performance | Points     |
| CD001         | PC01         | 529       | 55002       |                        |                             |                                                                             | 79        |            |        |                 | 0.008                | 0.012                |                      |                      | 20.00               |                   |                          | 1.11                    | 8.09   | £1,798.58  | 0.0096178   |                            | 0.00       |
| CD002         | VI01         | 4335      | 4888        |                        |                             |                                                                             | 2042      | 48371      |        | 4668            | 0.8                  | 0.88                 |                      |                      | 40.00               | 0.085853          | 0.57                     | 1.11                    | 40.00  | £5,027.88  | 0.9288832   |                            | 40.00      |
| CD003         | VI01         | 1810      | 2015        |                        |                             |                                                                             | 2241      | 50825      |        | 2015            | 0.57                 | 0.9                  |                      |                      | 88.00               | 0.0370595         | 0.55                     | 1.11                    | 87.54  | £10,693.33 | 0.898263    |                            | 74.88      |
| CD004         | VI01         | 482       | 487         |                        |                             |                                                                             | 690       | 53904      |        | 487             | 0.45                 | 0.82                 |                      |                      | 14.00               | 0.0089568         | 0.75                     | 1.11                    | 14.00  | £2,335.48  | 0.9488853   |                            | 14.00      |
| CD005         | HI01         | 190       | 219         |                        |                             |                                                                             | 13        | 54849      |        | 219             | 0.8                  | 0.8                  |                      |                      | 38.00               | 0.0040278         | 0.87                     | 1.11                    | 38.00  | £6,918.40  | 0.8875799   | <b>└──</b> ┘               | 0.00       |
| CD010         | HI01         | 50045     | 55081       |                        |                             |                                                                             |           | 50450      |        |                 | 0.81                 | 0.95                 |                      |                      | 45.00               |                   | 0.70                     | 1.11                    | 31.68  | £7,036.87  | 0.908571    | <b>└───</b> ┤              | 0.00       |
| 00011         | CVD01        | 1108      | 2117        |                        |                             |                                                                             | 806       | 02109      |        | 0000            | 0.28                 | 0.8                  |                      |                      | 19.00               | 0.1100934         | 0.76                     | 1.11                    | 0.00   | £12,009.80 | 0.5470005   | <b>├</b> ──┤               | 04.24      |
| 00012         | EHCHOI       | 101       |             |                        |                             |                                                                             |           | 54000      |        | 101             | 0.3                  | 0.00                 |                      |                      | 12.00               | 0.0022280         | 0.00                     | 4.41                    | 0.00   | £0.00      |             | F                          | 0.00       |
| 00013         | ERCHOT       | 4033      | 12180       |                        |                             |                                                                             |           | 04800      |        | 12180           | 0.44                 | 0.35                 |                      |                      | 27.00               | 0.2241770         | 0.00                     | 1.11                    | 10.50  | £1 141 75  | 0.4047092   | ┝───┦                      | 25.11      |
| 00015         | CVD01        | 0020      | 55081       | 5005                   | 54511                       |                                                                             |           |            |        | 12100           | 0.11                 | 0.00                 | 0.004                | 0.008                | 35.00               | 0.2241170         | 0.40                     | 1.11                    | 11.98  | 62 661 63  | 0.4047002   | 0.0053698                  | 0.00       |
| 00017         | ES01         | 242387.51 | 11291       |                        |                             |                                                                             |           |            |        | 2940            | 22.1                 | 18.0                 |                      |                      | 44.00               | 0.0540719         | 0.82                     | 1.11                    | 6.79   | £1 229 29  | 21 48732    |                            | 2.34       |
| 00018         | EHCH01       | 118       | 181         |                        |                             |                                                                             | 0         | 54900      |        | 181             | 0.8                  | 0.98                 |                      |                      | 18.00               | 0.0033289         | 0.60                     | 1.11                    | 0.00   | 60.03      | 0.6519337   |                            | 0.00       |
| CD019         | SMR01        | 112       | 181         |                        |                             |                                                                             | 0         | 54900      |        | 181             | 0.44                 | 0.82                 |                      |                      | 9.00                | 0.0033289         | 0.60                     | 1.11                    | 8.94   | £1,198,99  | 0.6187845   | <u> </u>                   | 0.00       |
| CD025         | ACC01        | 1189      | 8708        |                        |                             |                                                                             |           |            |        |                 | 0.066                | 0.19                 |                      |                      | 44.00               |                   |                          | 1.11                    | 25.03  | £5,559.29  | 0.1365411   |                            | 24.63      |
| CD101         | CVD01        | 853       | 1237        |                        |                             |                                                                             | 174       | 53870      |        | 1237            | 0.48                 | 0.58                 |                      |                      | 31.00               | 0.0227507         | 0.62                     | 1.11                    | 31.00  | £4,235.99  | 0.6895715   |                            | 31.00      |
| CD102         | CVD01        | 129       | 204         |                        |                             |                                                                             | 12        | 54865      |        | 204             | 0.2                  | 0.48                 |                      |                      | 18.00               | 0.0037519         | 0.71                     | 1.11                    | 18.00  | £2,853.30  | 0.6323529   |                            | 18.00      |
| CD103         | CVD01        | 501       | 550         |                        |                             |                                                                             | 38        | 54493      |        | 550             | 0.7                  | 0.95                 |                      |                      | 65.00               | 0.0101155         | 0.55                     | 1.11                    | 55.68  | £0,803.01  | 0.9109091   |                            | 25.48      |
| CD104         | CVD01        | 43        | 480         |                        |                             |                                                                             |           | 54821      |        | 460             | 0.25                 | 0.35                 |                      |                      | 66.00               | 0.0084802         | 0.55                     | 1.11                    | 0.00   | £0.03      | 0.0934783   |                            | 0.00       |
| CD105         | RESP01       | 1100      | 1572        |                        |                             |                                                                             | 501       | 53008      |        | 1572            | 0.71                 | 0.9                  |                      |                      | 31.00               | 0.0289119         | 0.48                     | 1.11                    | 0.00   | £0.03      | 0.6997455   |                            | 0.00       |
| CD106         | RESP01       | 281       | 1933        |                        |                             |                                                                             |           | 53148      |        | 1933            | 0.25                 | 0.15                 |                      |                      | 22.00               | 0.0355514         | 0.59                     | 1.11                    | 22.00  | £2,888.01  | 0.1453899   |                            | 22.00      |
| CD107         | SMR01        | 6         | 6           |                        |                             |                                                                             |           | 55075      |        | 6               | 0.85                 | 0.9                  |                      |                      | 4.00                | 0.0001104         | 0.45                     | 1.11                    | 4.00   | £399.34    | 1           |                            | 0.00       |
| CD108         | SMR01        | 216       | 228         |                        |                             |                                                                             |           | 54853      |        | 228             | 0.85                 | 0.9                  |                      |                      | 4.00                | 0.0041933         | 0.68                     | 1.11                    | 4.00   | £803.52    | 0.9473684   |                            | 0.00       |
| CD109         | SMR01        | 52        | 55          |                        |                             |                                                                             |           | 55025      |        | 56              | 0.75                 | 0.9                  |                      |                      | 4.00                | 0.0010299         | 0.72                     | 1.11                    | 4.00   | £839.29    | 0.9285714   |                            | 1.49       |
| CD110         | SMR01        | 125       | 127         |                        |                             |                                                                             |           | 54954      |        | 127             | 0.75                 | 0.9                  |                      |                      | 4.00                | 0.0023358         | 0.93                     | 1.11                    | 4.00   | £828.24    | 0.984252    |                            | 2.53       |
| CD111         | SMR01        | 31        | 008         |                        |                             |                                                                             | 45        | 54368      |        | 668             | 0.5                  | 0.75                 |                      |                      | 13.00               | 0.0122857         | 0.55                     | 1.11                    | 0.00   | £0.00      | 0.0464072   |                            | 0.00       |
| CD112         | CAN01        | 292       | 389         |                        |                             |                                                                             | 2         | 54764      |        | 389             | 0.4                  | 0.8                  |                      |                      | 22.00               | 0.0087888         | 0.74                     | 1.11                    | 21.52  | £3,548.28  | 0.7913279   |                            | 12.54      |
| CD113         | ACC01        | 85        | 55081       |                        |                             |                                                                             |           |            |        |                 |                      |                      |                      |                      | 27.00               |                   |                          | 1.11                    | 0.00   | £0.00      | 0.0015813   |                            | 0.00       |
| CD114         | SMR01        | 197       | 738         |                        |                             |                                                                             | 19        | 54324      |        | 738             | 0.44                 | 0.62                 |                      |                      | 28.00               | 0.0135732         | 0.82                     | 1.11                    | 0.00   | £0.00      | 0.2669377   |                            | 0.00       |

How is PCN Achievement report displayed as user drills down to third level? When clicking on the indicator ID of any indicator in the second level, (in this case NCD002) the user will be taken to the third level where there is a further granular view of the data for the selected indicator which will display all details and adjustments.

| eport - Achieve Sum Indz-0390 | 080-NCD2223-V101-31/                            | 03/2023                     |                     |                              |                                |      | 0    | ~     |        |
|-------------------------------|-------------------------------------------------|-----------------------------|---------------------|------------------------------|--------------------------------|------|------|-------|--------|
| ( ( ◀ ) Page 1 of 2 ( ▶ )     | ())<br>())                                      |                             |                     |                              |                                |      | Save | Print | Export |
|                               |                                                 |                             |                     |                              |                                |      |      |       |        |
|                               | Report Run Date: 19/07                          | Achie                       | vement Rep          | port                         | Page 1                         | of 2 |      |       |        |
|                               |                                                 | NCD2223 - PAYN              | IENT - NCDHID - V   | 101 NCD002                   |                                |      |      |       |        |
|                               | Service Provider Id:                            |                             |                     |                              |                                |      |      |       |        |
|                               | Service Provider Name:                          |                             |                     |                              |                                |      |      |       |        |
|                               | Parent Organisation:                            |                             |                     |                              |                                |      |      |       |        |
|                               | Achievement Date:                               | 31/03/2023                  |                     |                              |                                |      |      |       |        |
|                               | Description:                                    |                             |                     |                              |                                |      |      |       |        |
|                               | Percentage of patients ag<br>and 31 March 2023. | ed 65 years or over who rec | eived a seasonal in | fluenza vaccination betwe    | en <mark>1</mark> September 20 | 122  |      |       |        |
|                               | Upward/Downward                                 | Summary                     |                     | Detail                       |                                |      |      |       |        |
|                               |                                                 | Numerator                   | 4335                | Lowest Points                | 0                              |      |      |       |        |
|                               |                                                 | Denominator                 | 4,668               | Highest Points               | 40                             |      |      |       |        |
|                               |                                                 | Output Points               | 40.00               | Lower Threshold              | 0.8                            |      |      |       |        |
|                               |                                                 |                             |                     | Higher Threshold             | 0.86                           |      |      |       |        |
|                               |                                                 |                             |                     | Trend Direction              | Upward                         |      |      |       |        |
|                               |                                                 |                             |                     | Numben                       | 0.929                          |      |      |       |        |
|                               | Simple Conversion                               | Summary                     |                     | Detail                       |                                |      |      |       |        |
|                               |                                                 | Input Points                | 40.00               | Pounds Per Points            | 200.00                         |      |      |       |        |
|                               |                                                 | Output                      | 8,000.00            |                              |                                |      |      |       |        |
|                               | List Size                                       | Summary                     |                     | Detail                       |                                |      |      |       |        |
|                               | Adjustment                                      | Input Pounds                | 8,000.00            | Туре                         | National                       |      |      |       |        |
|                               |                                                 | Adjustment                  | 883.94              | CRP                          | 54,372                         |      |      |       |        |
|                               |                                                 | Output                      | 8,883.94            | Average List Size            | 48,962.03                      |      |      |       |        |
|                               |                                                 |                             |                     |                              |                                |      |      |       |        |
|                               |                                                 |                             |                     |                              |                                |      |      |       |        |
|                               | PCN Patient Set                                 | Summary                     |                     | Detail                       |                                |      |      |       |        |
|                               | Adjustment                                      | Input Pounds                | 8,883.94            | Туре                         | National                       |      |      |       |        |
|                               |                                                 | Adjustment                  | -3,850.08           | Patient Set                  | Patients Aged 65+              |      |      |       |        |
|                               |                                                 | Output                      | 0,021.80            | Number of Patients in<br>Set | 4.668.00                       |      |      |       |        |
|                               |                                                 |                             |                     | CRP                          | 54.372.00                      |      |      |       |        |

0.151697

0.085853

Average Prevalence

Prevalence Facto

What GP user can view regarding PCN relationships in previous and current financial year

How is data displayed for GPs that have more than one PCN relationship in the previous year?

This snapshot shows the display of the report of a GP with more than one PCN relationship. The user can view both PCN relationships in the preceding year but can only select one PCN relationship at a time that the user wants to run report on. GP users that have more than one PCN relationship within a previous financial year are able to view achievement reports relating to those PCNs where the user runs the report for the preceding financial year.

|                            | Management                                                                                                    |               |                           |                                       |   | Tasks                                                      | (j)                                          |
|----------------------------|----------------------------------------------------------------------------------------------------|---------------|---------------------------|---------------------------------------|---|------------------------------------------------------------|----------------------------------------------|
| Achievement                | Participation<br>Management                                                                                                    | Data Entry De | eclarations               | Administrativ                         | e |                                                            |                                              |
| PCN Achie                  | vement 🕐 - Selec                                                                                                    | ct Parameters |                           |                                       |   | indicate                                                   | es required field(s)<br>hievement Reports    |
| Financial Ye               | ear:                                                                                                    |               |                           |                                       |   |                                                            |                                              |
| 2022/2023                  | ·                                                                                                    |               |                           |                                       |   |                                                            |                                              |
| Ourslity Com               | vicent                                                                                                    |               |                           |                                       |   |                                                            |                                              |
| Network Con                | tract DES 2022/23                                                                                                    |               |                           |                                       |   |                                                            |                                              |
| Network Con                | tract DES 2022/23 V                                                                                                    |               |                           |                                       |   |                                                            |                                              |
| Network Con<br>Select PCN( | (s):                                                                                                    |               |                           | Security                              |   |                                                            |                                              |
| Select PCN(<br>Search by:  | (s):<br>Org ID                                                                                                    | ~             |                           | Search                                |   |                                                            |                                              |
| Select PCN(<br>Search by:  | s):<br>Org ID<br>0rg ID                                                                                                    | ~)            | PCN Na<br>Davish          | Search<br>me                          | - | Parent Organisatio                                         | n Name 💠                                     |
| Select PCN(<br>Search by:  | (s):<br>Org ID<br>U88877<br>U00088                                                                                                    | ~             | PCN Na<br>Davish<br>South | Search<br>me<br>nire PCN<br>Peale PCN |   | Parent Organisatio                                         | n Name 🗘                                     |
| Select PCN(<br>Search by:  | (c):<br>(c):<br>(c): | ~)            | PCN Na<br>Davish<br>South | Search<br>me<br>hire PCN<br>Peale PCN |   | Parent Organisatio<br>NHS Davishire ICE<br>NHS South Peale | n Name 🛟<br>B- 88Z<br>ICB- 81L               |
| Select PCN(<br>Search by:  | s):<br>Org ID<br>U88877<br>U00088                                                                                                    | ~             | PCN Na<br>Davish<br>South | Search<br>me<br>nire PCN<br>Peale PCN |   | Parent Organisatio<br>NHS Davishire ICE<br>NHS South Peale | n Name 🗘<br>B- 88Z<br>ICB- 81L<br>View: 10 🗸 |
| Select PCN(<br>Search by:  | (c):<br>(c):<br>(c): | ~) [          | PCN Na<br>Davish<br>South | Search<br>me<br>hire PCN<br>Peale PCN |   | Parent Organisatio<br>NHS Davishire ICE<br>NHS South Peale | n Name 🛟<br>B- 88Z<br>ICB- 81L<br>View: 10 🗸 |
| Achievemen<br>31/05/2022   | s):<br>Org ID<br>U88877<br>U00088<br>Date: *                                                                                                    | ~ )<br>       | PCN Na<br>Davish<br>South | Search<br>me<br>nire PCN<br>Peale PCN |   | Parent Organisatio<br>NHS Davishire ICE<br>NHS South Peale | n Name 🛟<br>B- 88Z<br>ICB- 81L<br>View: 10 🗸 |
| Achievemer<br>31/05/2022   | s):<br>Org ID<br>Org ID<br>U88877<br>U00088<br>At Date: *                                                                                                    | v             | PCN Na<br>Davish<br>South | Search<br>me<br>hire PCN<br>Peale PCN | - | Parent Organisatio<br>NHS Davishire ICI<br>NHS South Peale | n Name 🛟<br>B- 88Z<br>ICB- 81L<br>View: 10 🗸 |

How is data displayed for GPs that have more than one PCN relationship in the current year?

Where the user that has more than one PCN relationship in the current financial year runs the PCN Achievement report, the user will only be allowed to view its current PCN relationship and can select it to generate a report for that relationship. GP users that have more than one PCN relationship within the current financial year are able to view the report relating to the current PCN that the GP user is a member of. The below snapshot shows the display of the report of a GP with more than one PCN relationship in the current financial year.

| NHS                           | Calculating<br>Reporting Se | Quality<br>ervice      | M                 | y Tasks & Messages My .<br>Welcome, | Account Last Accessed:      | • 19/07/2023 Sign C                     |
|-------------------------------|-----------------------------|------------------------|-------------------|-------------------------------------|-----------------------------|-----------------------------------------|
| Home                          | Participation<br>Management | Data Submission        | Achievement       | Reports                             | Administrative<br>Tasks     | ? Help                                  |
| Achievement                   | Participation<br>Management | Data Entry Declar      | ations Administra | ative                               |                             |                                         |
| PCN Achiev                    | ement ? - Select            | Parameters             |                   |                                     | * indicate<br>« Back to Ach | s required field(s)<br>ievement Reports |
| Financial Yes                 | ar:                         |                        |                   |                                     |                             |                                         |
| Quality Serv<br>Network Contr | ice:<br>ract DES 2023/24 v  |                        |                   |                                     |                             |                                         |
| Select PCN(s<br>Search by:    | 5 <b>):</b><br>Org ID       | ~                      | Search            |                                     |                             |                                         |
|                               | Org ID                      | \$ P                   | CN Name           | ▲ Pe                                | arent Organisation          | n Name 🗘                                |
| •                             | U00088                      | South                  | n Peale PCN       | NH                                  | S South Peale ICB-          | 81L                                     |
|                               |                             |                        |                   |                                     |                             | View: 10 🗸                              |
| Achievement<br>30/04/2023 ~   | t Date: *                   |                        |                   |                                     |                             |                                         |
| Please selec                  | t the format you we         | ould like the report o | generated in: *   |                                     |                             |                                         |
| Run Repor                     | rt                          |                        |                   |                                     |                             |                                         |